# 2020年河北省高职单招志愿填报流程图

时间: 2020/6/3 9:00:29 作者: 宋单 来源: 河北单招网 摘录人: 胡静萍

## 内容摘要: 2020 年河北省高职单招志愿填报流程图

1. 登录河北单招平台

2.

|      | 一般 (日本)                                | 省高职单招<br>Z.SJZIEL.COM | 3服务平台          |               |                |                       |                         |
|------|----------------------------------------|-----------------------|----------------|---------------|----------------|-----------------------|-------------------------|
|      | 平台首页 道                                 | <b>颜知公告</b>           |                |               | _              | 2020年5月11日星           | Ø—                      |
|      |                                        |                       | 4              |               | 11 111         |                       |                         |
|      |                                        |                       |                |               | 考生登录           | ŧ                     |                         |
| 1    | Million 1                              |                       |                |               | 国 请输           | ì入姓名                  | $\uparrow$              |
|      |                                        |                       | - 5            |               |                |                       |                         |
| 2    |                                        | 山上                    | AT             |               |                |                       |                         |
| 1    |                                        |                       |                |               | 🛇 tài          | [码 [换]                |                         |
| 1    |                                        | . 1                   |                |               |                | 5 生 登 录 忘记室           | ፼                       |
| 000  |                                        |                       |                |               | $\times$       | //                    | $\langle \cdot \rangle$ |
| 1000 | 19999900000000000000000000000000000000 |                       |                |               |                |                       |                         |
|      | 2020年河北省高                              | 职单招各市负责院              | 校报考咨询电话        |               |                |                       |                         |
|      | 通知公告                                   |                       |                |               |                |                       |                         |
| 点    |                                        | 击                     | 志              | 愿             | 填              |                       | 报                       |
|      | 💥 河北省                                  | 皆高职单招                 | 服务平台           |               |                |                       |                         |
|      | HEBGZDZ.                               | SJZIEI.COM            |                | -             | -              | -                     | -                       |
|      | 平台首页 通知                                | 叫公告                   |                |               | 2020年          | E <b>6月3日 星期三</b> 〔退出 | 1                       |
|      | ┃ 用户信息                                 |                       |                |               |                |                       |                         |
|      | 姓名:宋、                                  |                       | 登录时间:202       |               |                |                       |                         |
|      | 考生号码:                                  |                       | 身份证号:〔         |               | 2              |                       |                         |
|      | 高考报名资格:认                               | 证通过                   | 高考报名点:石        |               |                |                       |                         |
|      | 高考报名考试类型                               | : 统考                  | 高职单招录取类别:无言    | 学考成绩          |                |                       |                         |
|      | 考生状态:已支付                               | (报考成功)                |                |               |                |                       |                         |
|      |                                        |                       |                |               |                |                       |                         |
|      | → 报考缴费                                 |                       | ▲□ 准考证下载       | 同成绩查询         | [2] 志愿植报       | <b>《</b> 录取查询         |                         |
|      | 5月11日 09:00 开始                         | 5月15日 09:00 开始        | 5月27日 09:00 开始 | 6月3日 09:00 开始 | 6月3日-6月5日 —志愿  | 6月7日 20:00 一志愿        |                         |
|      | 5月14日 17:00 结束                         | 5月29日 17:00 结束        | 5月29日 17:00 结束 |               | 6月8日12时-18时二志愿 | 6月9日 20:00 二志愿        |                         |

#### 3. 点击我承诺

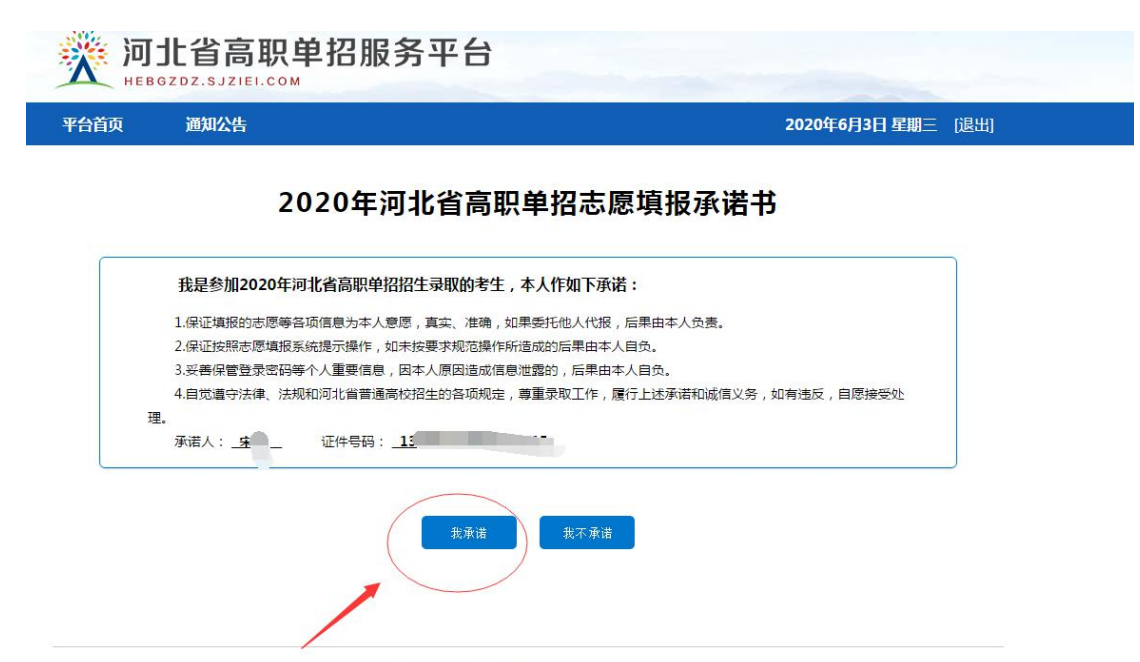

©2020河北省高职单招服务平台 冀ICP备06001870号-1 石家庄信息工程职业学院提供技术支持

### 3.点击填报

| 一次 П | 北省高职<br>GZDZ.SJZIEI.CC | ■ 2 ● 2 ● 2 ● 2 ● 2 ● 2 ● 2 ● 2 ● 2 ● 2 | 5                   |    |           |           |
|------|------------------------|-----------------------------------------|---------------------|----|-----------|-----------|
| 平台首页 | 通知公告                   |                                         |                     | 2  | 2020年6月3日 | 日星期三 [退出] |
|      |                        | 2020年河北                                 | 省高职单招志愿列            | 表  |           |           |
|      | 志愿批次                   | 开始时间                                    | 结束时间                | 操作 | 'E        |           |
|      | 一志愿                    | 2020-06-03 09:00:00                     | 2020-06-05 17:00:00 | 查看 | 填报        |           |
|      | 二志愿                    | 2020-06-08 12:00:00                     | 2020-06-08 18:00:00 | 未开 | 放         |           |

4. 选择院校,选择专业,选择是否服从调剂。最后点击保存志愿

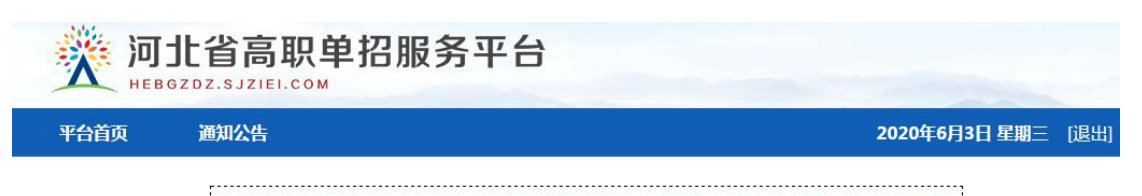

 1.清先选择院校,再选择专业,每位考生最多可以填报5个院校,每个院校最多选择6个专业,服从专业调剂 的须勾选"服从专业调剂"。
2.院校不能重复填报,专业一不能为空。
3.选择完成后,必须点击"保存志愿"按钮进行志愿保存。

考生号: 姓名:宋 单招类型:无学考成绩

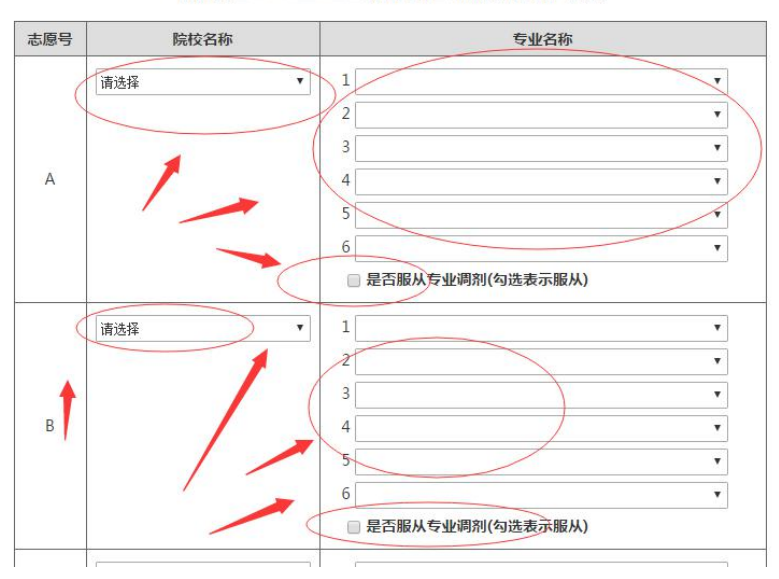

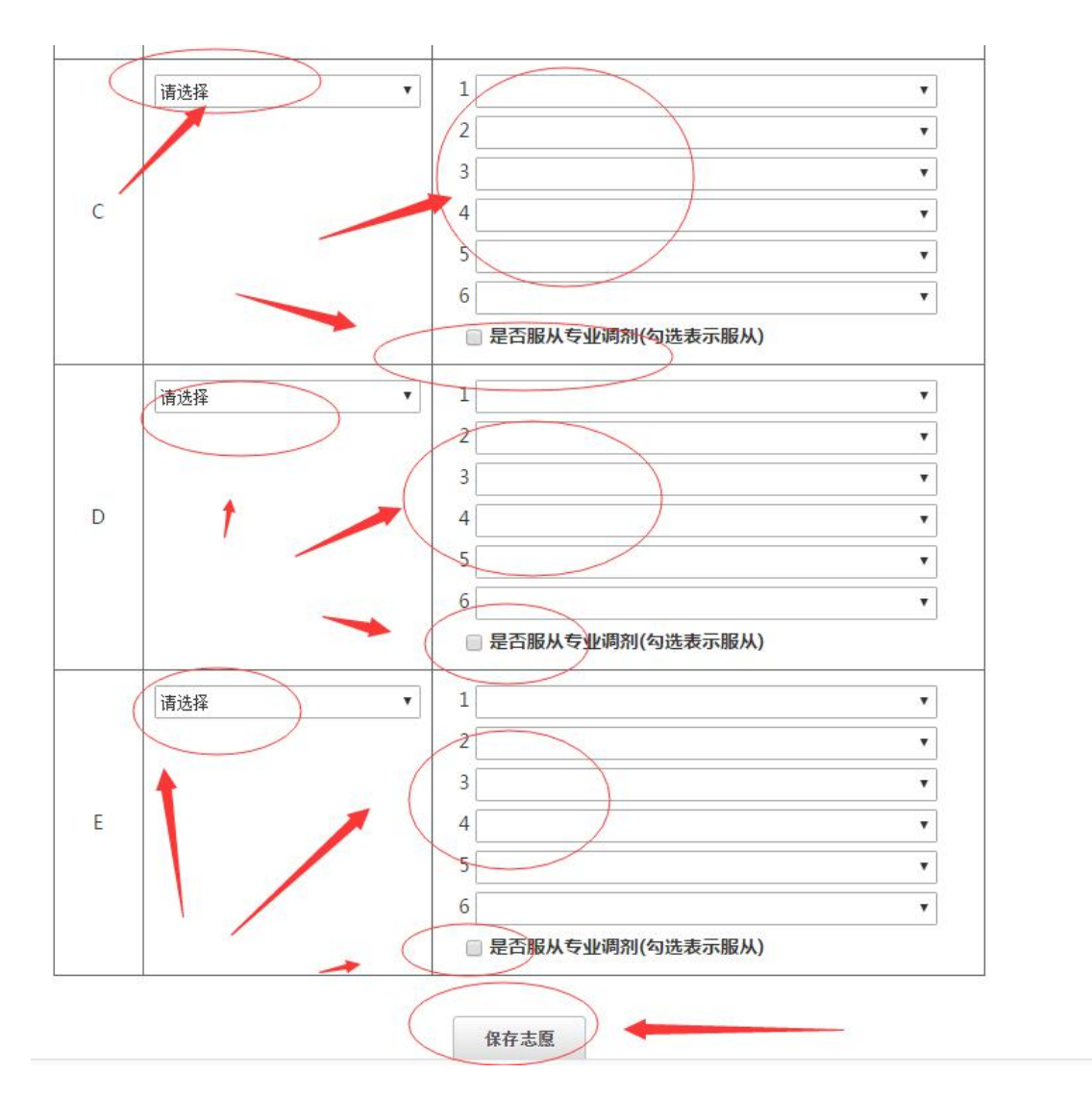

5. 点击确定保存

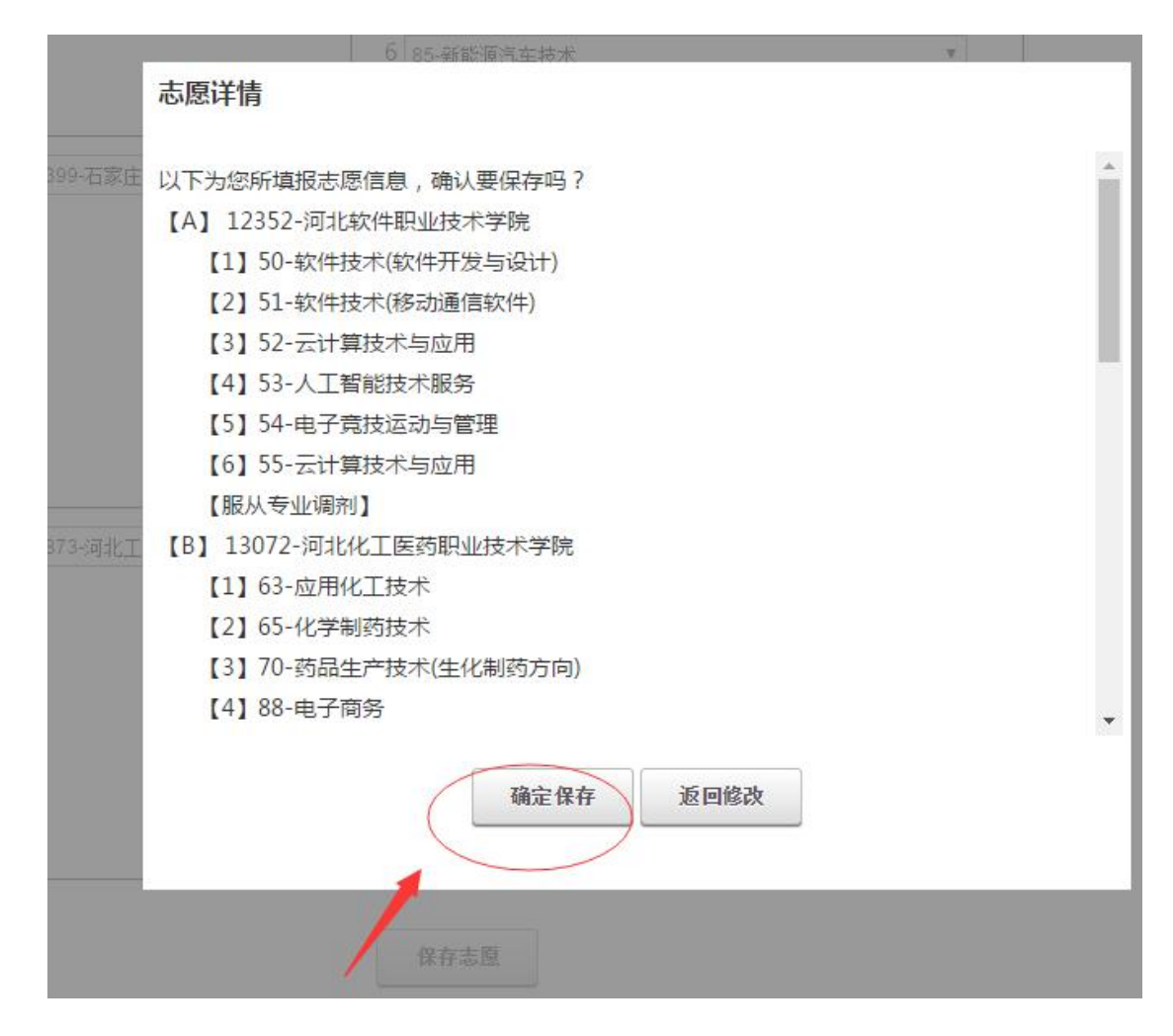

6. 点击确认并退出

| 志愿         | 展详情                                                                                                    | Х |
|------------|----------------------------------------------------------------------------------------------------|---|
| 考生         | 上号:                                                                                                    |   |
|            | [一志愿] 【无学考虑境】 志愿保存时间:2020-06-03 09:19:47                                                                 |   |
|            | 【A】12352-两北欧件职业技术学院                                                                                      |   |
|            | 【1】50-软件技术(软件开发与设计)【2】51-软件技术(修动通信软件)【3】52-云计算技术与应用 【4】53-人工智能技术服务 【5】54-电子完技运动与管理 【6】55-云计算技术与应用 服从专业调制 |   |
|            | 【8】13072-河北化工医药职业技术学院                                                                                    |   |
| <b>R</b> F | 【1】63-应用化工技术 【2】65-化学制砖技术 【3】70-钙品生产技术(生化制砖方向) 【4】88-电子简务 【5】A8-云计算技术与应用 【6】A5-蛮内艺术设计 銀从专业调制             |   |
| 填志         | 【C】13393-海北机电职业技术学院                                                                                      |   |
| 愿          | 【1】46-材料成型与控制技术 【2】53-电子简务 【3】54-工程遺价 【4】60-机电一体化技术 【5】73.汽车检测与维修技术 【6】85-新能源汽车技术 服从专业调制                 |   |
|            | 【D】13399-石家庄工商职业学院                                                                                       |   |
|            | 【1】03-工程遺价 【2】12-快道交通运营管理(高快运管方向) 【3】05-机电一体化技术 【4】25-护理 【5】17-计算机应用技术 【6】47-幼儿发展与健康管理 服从专业调制            |   |
|            | 【E】10873-河北工业职业技术学院                                                                                      |   |
|            | 【1】15-黑色冶金技术 (绿色钢铁生产) 【2】48-旅游管理 【3】44-酒店管理 【4】79-应用化工技术 【5】84-轧钢工程技术 【6】06-夏合材料工程技术(新能源材料方向) 不服从专业调剂    |   |
|            |                                                                                                    |   |
|            |                                                                                                    |   |
|            |                                                                                                    |   |
|            | <b>亚回</b> 蛇改 [编认并观出                                                                                      |   |

7. 完成填报,可再次登录,点击查看查看你的填报的院校和专业

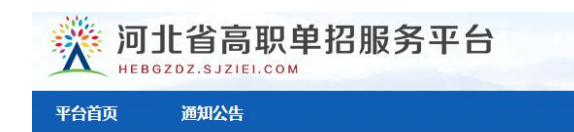

**2020年6月3日 星期**三 [退出]

# 2020年河北省高职单招志愿列表

| 志愿批次 | 开始时间                | 结束时间                | 操作    |
|------|---------------------|---------------------|-------|
| 一志愿  | 2020-06-03 09:00:00 | 2020-06-05 17:00:00 | 查看 填报 |
| 二志愿  | 2020-06-08 12:00:00 | 2020-06-08 18:00:00 | 未开放   |